目錄

| 1、 | 如何在 MAC 下安裝密碼控制項 | 2 |
|----|------------------|---|
| 2、 | 什麼是動態口令嗎?        | 5 |
| 3、 | OCAS 動態口令綁定和操作說明 | 6 |

# 1、如何在 MAC 下安裝密碼控制項

登錄網站需要安裝密碼控制項

| 000 E - C > | 0                                        | iii oats.allinpay.com  | 0 <b>0</b> 10 | • 🖞 + 🕅 |
|-------------|------------------------------------------|------------------------|---------------|---------|
| ALL MERCE   | <mark>161-kantsann</mark><br>Penner ocas |                        |               |         |
|             |                                          |                        |               |         |
|             | OVERSEAS C                               | 商戶登錄<br>副輸入用戶名         | UNG SYSTEM    |         |
|             |                                          | 青點此安裝控制項(更新日期:201      | 80205)        |         |
|             |                                          | 諸輸入驗證碼 0842<br>請輸入驗際口令 |               |         |
|             |                                          |                        |               |         |
|             |                                          | 2018 印收很賣一海外客戶服務平台。    |               |         |

對於 MAC 電腦, 下載後安裝時, 電腦會提示

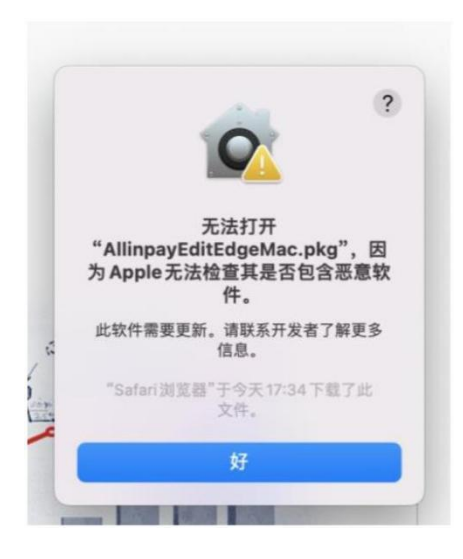

需要打開"系統偏好設定"

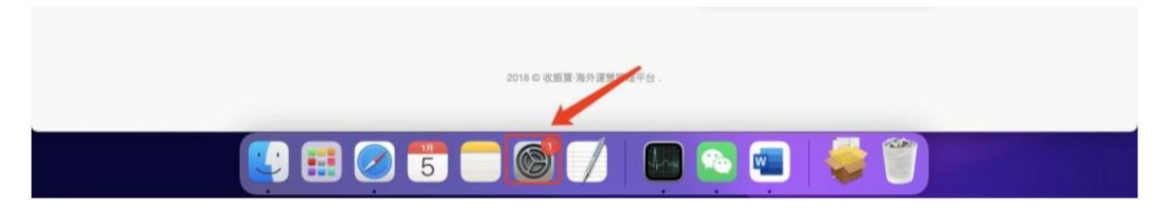

點擊"安全性與隱私"

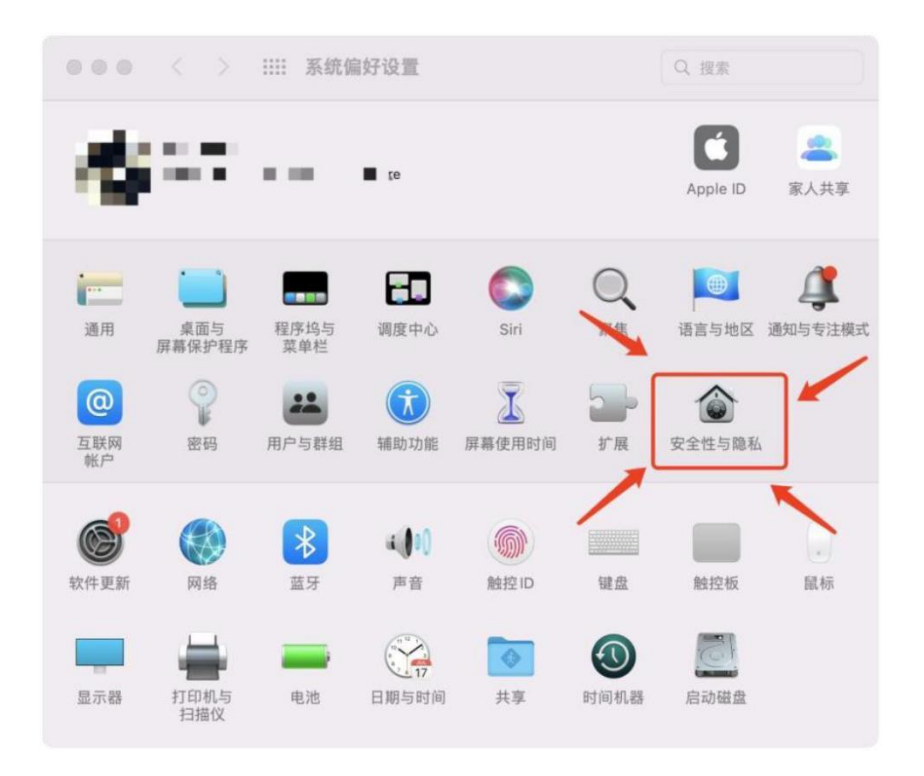

點擊仍要打開

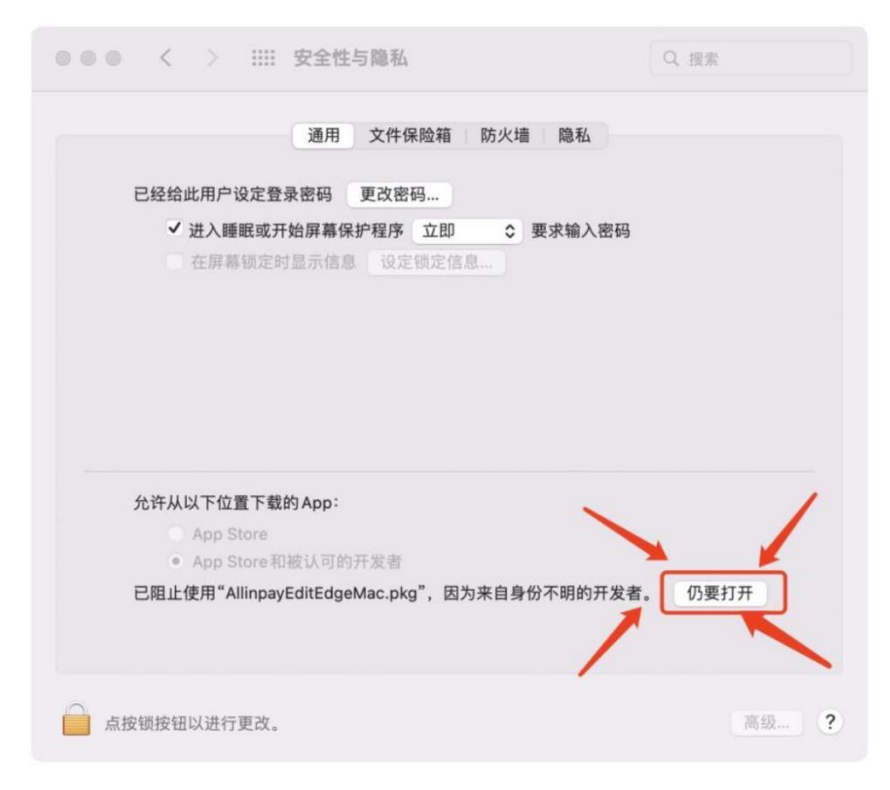

### 再次點擊打開

| 已经给此田户设定登                               | 寻家码 面改家码                                                                                     |   |
|-----------------------------------------|----------------------------------------------------------------------------------------------|---|
| ☑ 进入睡眠或开<br>在屏幕锁定日                      | F ? 6                                                                                        | 5 |
|                                         | 无法打开<br>"AllinpayEditEdgeMac.pkg",因<br>为Apple无法检查其是否包含恶意软<br>件。<br>此软件需要更新。请联系开发者了解更多<br>信息。 |   |
| 允许从以下位置下载<br>App Store<br>● App Store 和 | "Safari 浏览程"于今天17:34 下载了此<br>文件。<br>打开 取消                                                    |   |

#### 然後按正常流程安裝,安裝期間可能需要輸入您的密碼

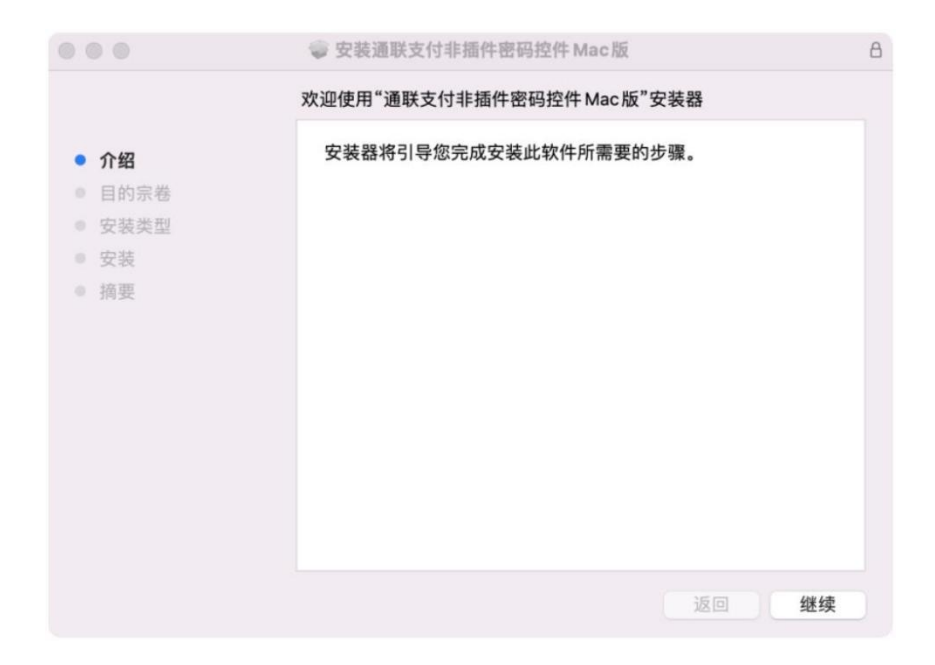

## 2、什麼是動態口令嗎?

無需填寫。 如需使用可參攷第3點

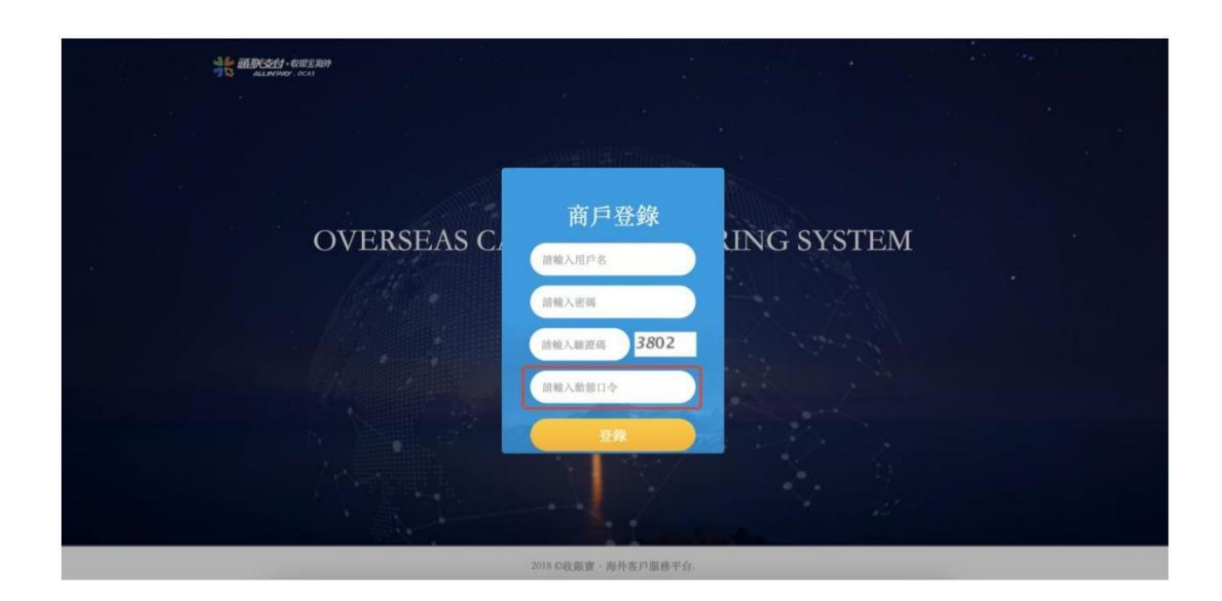

### 3、OCAS 動態口令綁定和操作說明

驗證工具

freeOTPs、Microsoft Authenticator

說明: 以上兩款軟件均可以在各手機應用市場下載, 但因為華為手機(包含榮耀

手機) 暫時不支持 GMS, 所以無法使用 Microsoft Authenticator

綁定流程

進入【個人中心】-【修改動態口令】

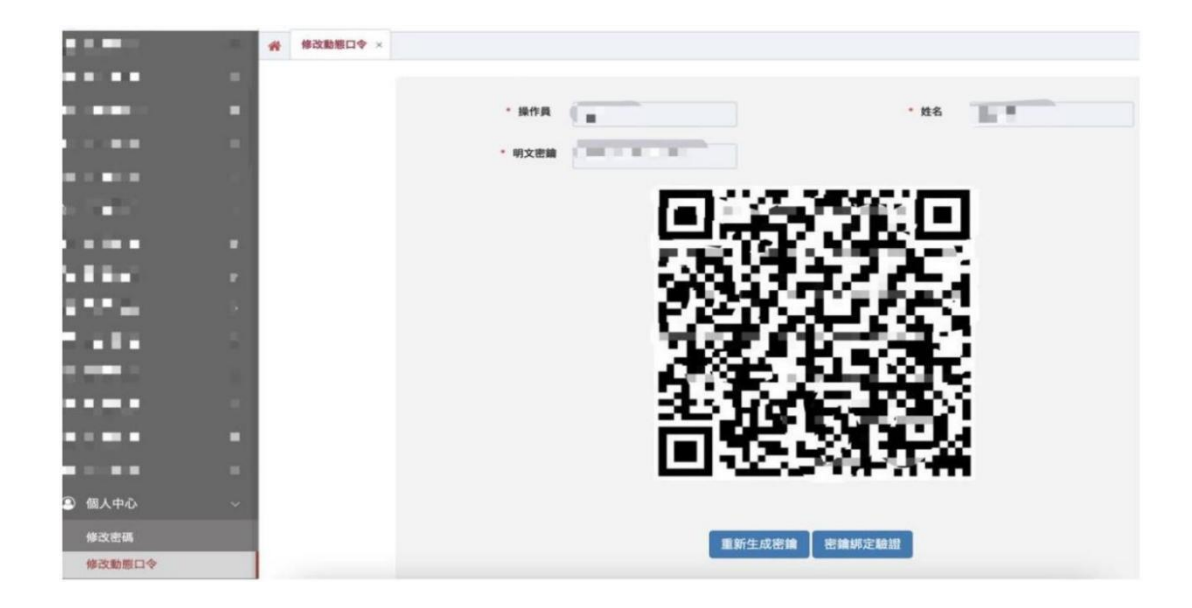

用工具掃描二維碼,工具生成動態口令驗證碼

點擊秘鑰綁定

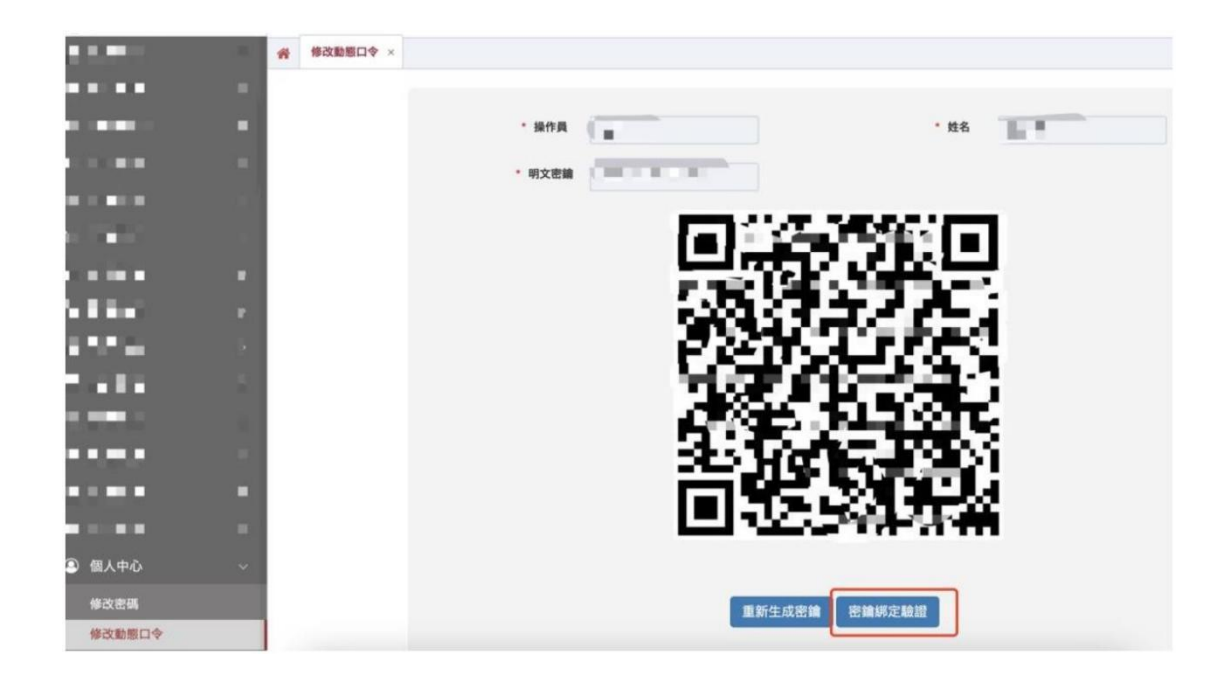

### 打開工具,根據工具顯示的動態秘鑰,填入進行綁定

| 個人中心 > 修改密碼 > 密鑰綁定驗證 | - 🛛 × |
|----------------------|-------|
| 動態口令:                |       |
|                      | 提交取消  |

Microsoft Authenticator 操作說明

點擊軟件右上方加號, 掃描頁面的二維碼進行綁定

| 2:30 | 帐户   | רם ≎ ווה<br>+ |
|------|------|---------------|
|      |      | 1             |
|      |      |               |
|      | Q    |               |
|      | · `+ |               |
|      | 添加帐户 |               |
|      |      |               |
|      | 开始恢复 |               |

掃描案頭二維碼後,便綁定成功, app 頁面會顯示綁定記錄

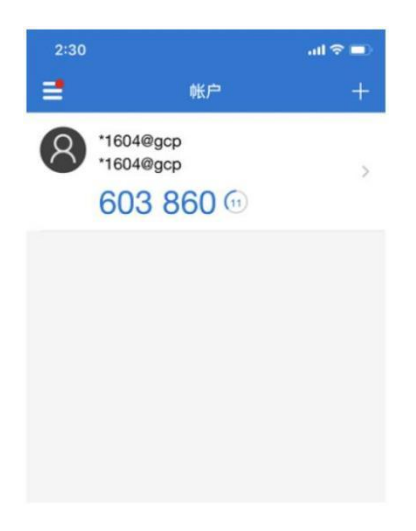

freeOTP 操作說明

首次使用 freeOTP 點擊"Add a token"或點擊軟件頁面右上角的二維碼標誌即

可出現掃碼頁面

| all中国联通 4G | 14:32             | @ <b>8</b> 38% <b>8</b> | 5 |
|------------|-------------------|-------------------------|---|
|            | FreeOTP           | <b>M</b> (j)            |   |
|            |                   | 4                       |   |
|            |                   | <b>/</b>                |   |
|            | /                 |                         |   |
|            |                   |                         |   |
|            |                   |                         |   |
|            |                   |                         |   |
|            |                   |                         |   |
|            |                   |                         |   |
|            |                   |                         |   |
|            |                   |                         |   |
| No toke    | ens have been add | led yet.                |   |
|            | Add a token       |                         |   |
|            |                   |                         |   |
|            |                   |                         |   |
|            |                   |                         |   |
|            |                   |                         |   |
|            |                   |                         |   |
|            |                   |                         |   |
|            |                   |                         |   |
|            |                   |                         |   |
|            |                   |                         |   |

掃描頁面展示的二維碼即可完成綁定, freeOTP 會顯示綁定記錄

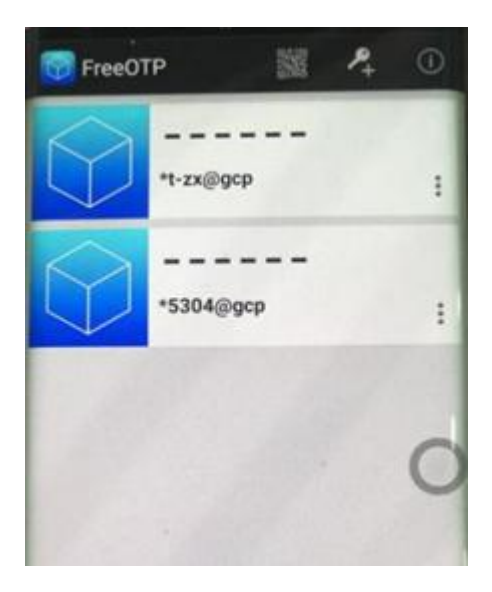

點擊所綁定的帳號便會展示 6 為安全碼, 輸入到系統輸入框中即可

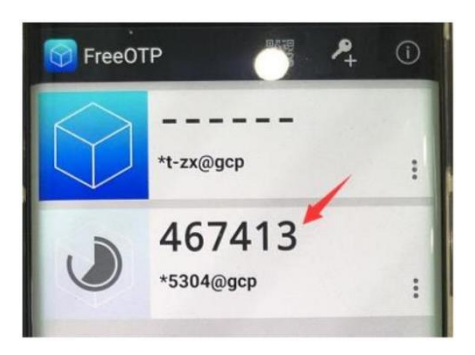